# Oprettelse af gebyrer på skolefag på hold

Opdateret 2016

# Indhold

- Indledning
- Oprettelse af gebyrer på skolefag på hold
- Masseoprettelse af gebyrer på hold
- Elevers arv af gebyrer fra skolefag på hold
- Aktivitetskopiering

### Indledning

Vejledningen beskriver funktionaliteten er omkring 'automatisk' oprettelse af gebyrer på skolefag-på-hold, elevernes arvning af gebyrer samt funktionaliteten omkring aktivitetskopiering.

Bemærk at denne funktionalitet udelukkende fungerer, hvis der ikke er knyttet nogen gebyrer direkte til holdet dvs. uden tilknytning til skolefag.

Funktionen "Opret gebyrer" på vinduet *A422 Gebyrer for aktivitet* kan først benyttes når de nødvendige lokale gebyrtyper er oprettet. Dette gøres ved at STIL afvikler scriptet "Opret\_gebyrtyper.sql".

Vær opmærksom på at gebyrtypen KOSAM (kost og logi) ikke oprettes af scriptet og skal oprettes manuelt på vinduet *A421 Lokale gebyrtyper* af de skoler der har behov for det

## Oprettelse af gebyrer på skolefag på hold

Grundtanken bag funktionaliteten er at systemet skal kunne oprette alle de gebyrer, der skal knyttes til de skolefag som er knyttet til holdet. Til dette anvendes vinduet A422 Gebyrer for aktivitet.

| Ge A422 Gebyer for aktivitet |         |               |                       |          |                 |             |          |            |          |          |              |                                                            |         | _ 🗆 ×                             |                |          |          |
|------------------------------|---------|---------------|-----------------------|----------|-----------------|-------------|----------|------------|----------|----------|--------------|------------------------------------------------------------|---------|-----------------------------------|----------------|----------|----------|
|                              | 4759)   | et<br>2010616 | Truck                 | Perio    | de              | 01.06.2016  | - 09     | .06.2016   | Ø-k      | onto Ø-f | ormål ø      | -ansvar Ø-projekt Forfaldso<br>2.Tilfæj konto og forfaldso | lato    | 1.Opret gebyrer<br>3.Opdater taks | ·              |          |          |
| Ał                           | arviter | Coburture     | er                    | Skolofee | -http://www.com |             | CØSA     | -          | Poto     | Poloh    | Fortoldodoto | @ kontostrony                                              | Debitor | -<br>EBCVA Mont                   | NC dobitoror   | Enonativ | Økonomi- |
| ·                            | í 🗖     | BETAX         | Deltagerbetaling, AMU | 47592    |                 | GT B 7 dage | 2817     | Intern tra | 1        | 756,00   | 01.06.2016   | 1311132.2817.400                                           | ype     | CRSTANDER                         | N3-GEDILOTTIT. | 2016     | NS       |
|                              | F       | FKBBY         | Bygningstakst         | 47592    | ŀ               | GTB7 dage   | 2817     | Intern tra | 1        | 897,05   | 01.06.2016   | 1110111.5620.450                                           |         | <u> </u>                          |                | 2016     | NS       |
|                              |         | FKBFÆ         | Fællesudgiftstakst    | 47592    | ŀ               | GT B 7 dage | 2817     | Intern tra | 1        | 792,40   | 01.06.2016   | 1110111.5610.450                                           |         |                                   |                | 2016     | NS       |
|                              |         | FKBPÅ         | Påbegyndelsestakst    | 47592    | ŀ               | GT B 7 dage | 2817     | Intern tra | 1        | 230,00   | 01.06.2016   | 1110111.5610.450                                           |         |                                   |                | 2016     | NS       |
|                              |         | FKBUN         | Undervisningstakst    | 47592    | ŀ               | GT B 7 dage | 2817     | Intern tra | 1        | 2815,75  | 01.06.2016   | 1110111.2817.400                                           |         |                                   |                | 2016     | NS       |
|                              |         |               |                       |          |                 |             |          |            |          |          |              |                                                            |         |                                   |                |          |          |
|                              |         |               |                       |          |                 |             |          |            |          |          |              |                                                            |         |                                   |                |          |          |
|                              |         |               |                       | _        | L               |             |          |            |          |          |              |                                                            |         |                                   | <u> </u>       |          |          |
|                              |         |               |                       | _        | Ļ               |             |          |            | <u> </u> |          |              |                                                            |         |                                   | <u> </u>       |          |          |
|                              |         |               |                       | _        | Ļ               | <u> </u>    | <u> </u> |            | <u> </u> |          |              |                                                            |         | <u> </u>                          | <u> </u>       |          |          |
|                              |         |               |                       | _        | L               |             |          |            | -        |          |              |                                                            |         |                                   | <u> </u>       |          |          |
|                              |         |               |                       | _        | ╘               |             |          |            | -        | <u> </u> |              |                                                            |         | <u> </u>                          | <u> </u>       |          |          |
|                              | H       |               |                       | _        | ┢               |             |          |            |          |          |              |                                                            |         | <u> </u>                          |                |          |          |
|                              | H       |               |                       | _        | ╘               |             |          |            |          |          |              |                                                            |         |                                   |                |          |          |
|                              | , ,     |               | 1                     |          | 1               | 1           | 1        |            | 1        | 1        |              | 1                                                          |         | 1                                 | 1              | 1        |          |

#### Knappen 1 Opret gebyrer

Når du trykker på knappen *1 Opret gebyrer* vil systemet ud fra faget, fagets EVE-gruppe, TMK på skolefag-på-hold og varigheden beregne alle de gebyrer med takster de enkelte fag udløser.

Der er dog nogle betingelser som skal være opfyldt:

- Du skal have angivet en forfaldsdato.
- Der må ikke være knyttet nogen gebyrer direkte til hold uden skolefag.
- Der skal være angivet en TMK på holdet (ellers dannes gebyrlinjerne ikke).
- Der skal være samme TMK på alle perioderne på alle fagene (ellers dannes gebyrlinjerne med beløb = 0).

Hvis der ikke findes udmeldte takster for det aktuelle finansår anvendes taksterne fra det forrige finansår.

Du har altid mulighed for at tilføje andre gebyrtyper med takster.

Hvis du trykker på knappen på et senere tidspunkt vil systemet kun oprette gebyrlinjer ud fra takstkataloget som ikke i forvejen findes på skolefagene på holdet. Hvis du således retter i beløbet, vil det ikke have nogen effekt at trykke på knappen. Hvis der i mellemtiden er kommet andre gebyrer i takstkataloget vil systemet oprette de nye gebyrer, men ikke slette de gebyrer som i mellemtiden måtte være fjernet fra takstkataloget.

#### Det skal understreges at det stadig er skolens ansvar at der oprettes de korrekte gebyrer med beløb.

#### Knappen 2 Tilføj konto og forfaldsdato

Når du udfylder et eller flere af felterne Ø-konto, Ø-formål, Ø-ansvar, Øprojekt eller forfaldsdato og efterfølgende trykker på knappen 2 *Tilføj konto og forfaldsdato* vil systemet 'berige' den kontostreng der står på de enkelte linjer med oplysningerne fra de udfyldte felter og samtidig overskrive den oprindelige forfaldsdato med den der er angivet.

'Berige' skal forstås sådan at hvis du angiver et Ø-ansvar og trykker på knappen, så vil alle de linjer hvor der ikke i forvejen findes et Ø-ansvar få indsat dette Ø-ansvar. Der hvor der allerede er angivet et Ø-ansvar ændres der ikke noget.

#### Knappen 3 Opdater takst

Hvis du trykker på knap 3 vil systemet opdatere alle de gebyrlinjer som er knyttet til grunddata ud fra det aktuelle takstkatalog. De øvrige gebyrer opdateres ikke.

Det kan fx være aktuelt at opdatere takster, hvis du har oprettet gebyrerne på et hold i 2016 før takstkataloget for 2016 er meldt ud. Så har systemet anvendt taksterne fra 2015. Når så takstkataloget for 2016 er meldt ud, kan du få opdateret taksterne ved hjælp af denne knap.

# Elevers arv af gebyrer fra skolefag på hold

Når en elev placeres på holdet og et givent skolefag, vil eleven arve gebyrer fra skolefag-på-holdet.

Præcis hvilke af gebyrerne eleven arver styres af den rekvirent der er knyttet til elevens holdplacering. Hvis UVM er rekvirent arver eleven kun deltagerbetaling og evt. lokale gebyrer. Hvis rekvirenten er forskellig fra UVM arver eleven alle gebyrerne.

For de varighedsafhængige gebyrer vil beløbet blive beregnet svarende til den varighed der er på de pågældende fag for eleven.

Vær opmærksom på at gebyrer for indenlandske selvbetalere ifølge UVM skal konteres anderledes end gebyrer for andre elever. Det kan systemet ikke håndtere, idet den konto der findes på gebyrerne på holdet automatisk 'arves' af eleven. Hvis kontostrengen derfor svarer til 'normale' elever, skal du selv sørge for at rette kontostrengen for de elever der er indenlandske selvbetalere.

**Bemærk** at hvis du ændrer startdatoen på en elevs placering på et hold, således at eleven for et eller flere fag ikke længere følger dele af den første periode af skolefaget, så vil gebyrlinjerne blive slettet. Det kan du undgå ved i stedet at slette elevens placering på holdet helt og så oprette den igen med den korrekte periode.

# Aktivitetskopiering

Som det fremgår, er funktionaliteten omkring oprettelse af gebyrer afhængig af oplysningerne i takstkataloget. Hvis du kopierer en aktivitet til en ny aktivitet der ligger i et andet finansår kan der derfor være problemer med at overføre gebyrerne korrekt, specielt hvis du kopierer flere år frem i tiden.

Hvis du kopierer fra et år til at andet år vil der derfor komme en advarsel "Vær opmærksom på at du kopierer til et nyt finansår. Du bør kontrollere på "A422 Gebyrer for aktivitet", at gebyrerne er korrekte". Du må så i givet fald selv ind på de enkelte aktiviteter for at sikre at det er de korrekte gebyrtyper og gebyrer der er knyttet til skolefagene på holdet.